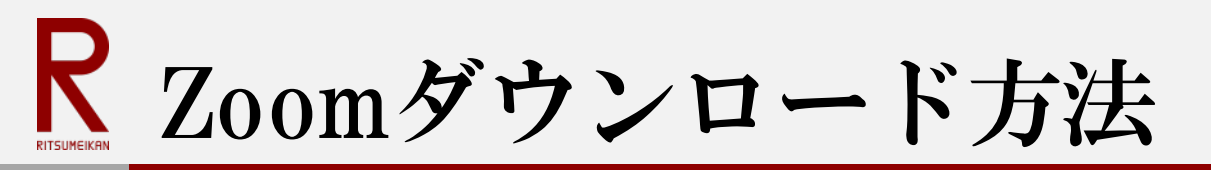

## パソコンをお使いになる場合

## 次の手順に従ってZoomをダウンロードしてください。

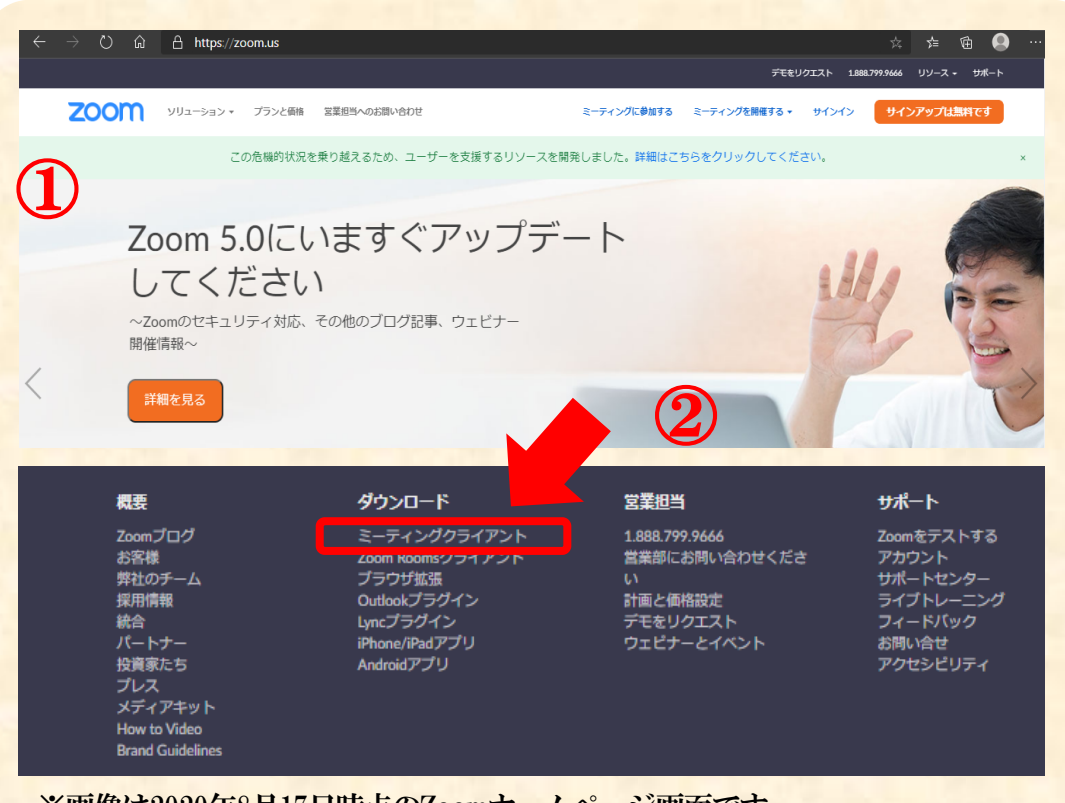

※画像は2020年8月17日時点のZoomホームページ画面です。 サイトは変更・更新される場合がありますのでご注意ください。

## ①Zoomホームページにアクセス

インターネットで「Zoom」と検索、 または、次のURLを直接入力してください。

## https://zoom.us/

②Zoomホームページの下段のダウンロード のミーティングクライアントをクリック してください。

(次ページに続く)

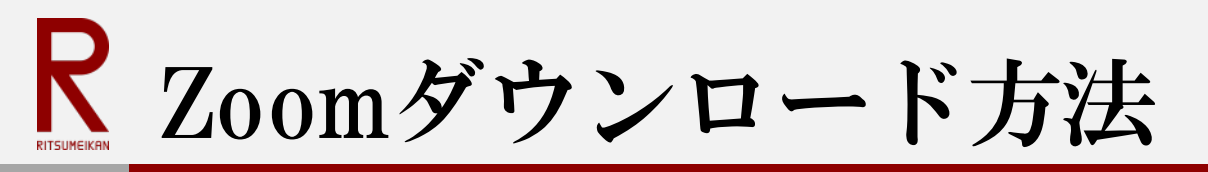

パソコンをお使いになる場合

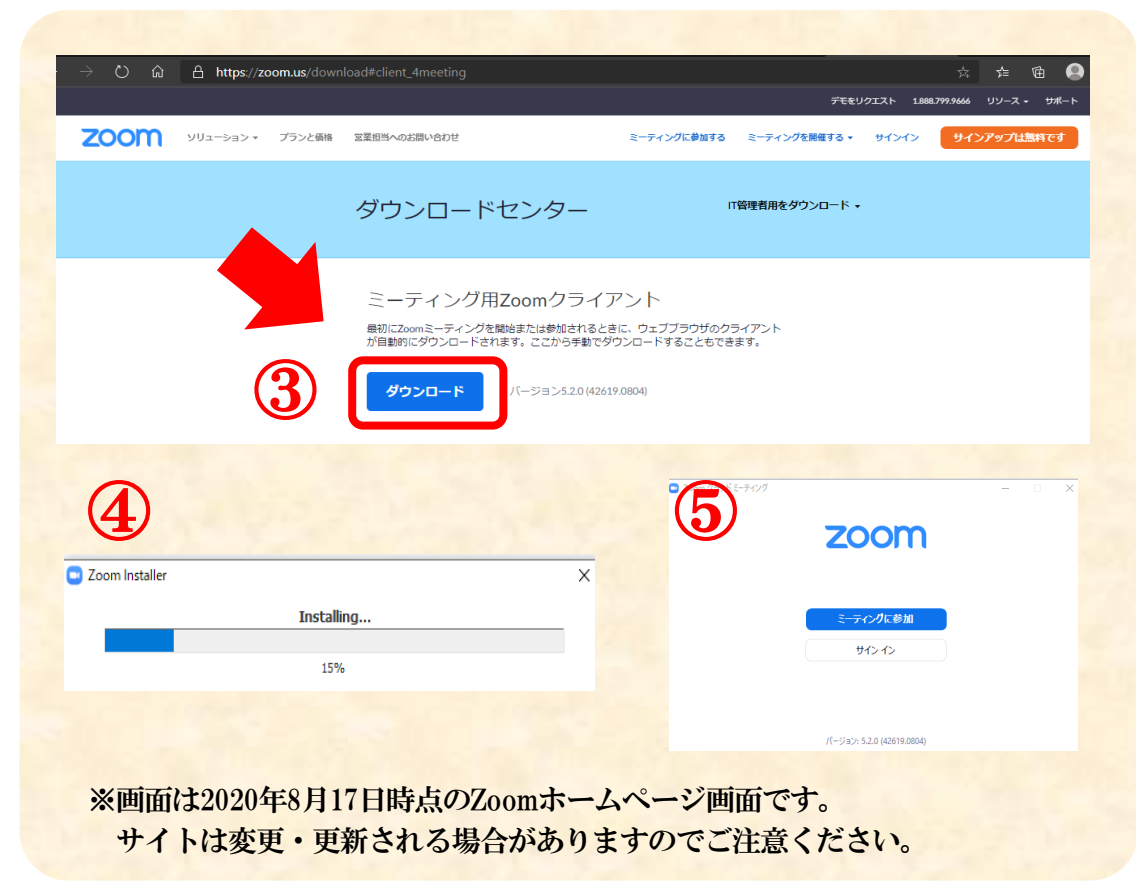

 ③ ミーティング用 Zoomクライアントの ダウンロードをクリックしてください。
\*Microsoft Outlook用ZoomプラグインやIBM Notes用 Zoomプラグインをダウンロードする必要はありません。
④ インストーラー (ZoomInstaller.exe)を 実行するとインストールが始まります。
\*インストールには時間はかかりません。 また、特に情報を入力する必要もありません。
⑤ Zoomがダウンロードされ、 アプリケーションが立ち上がります。
これでダウンロードは完了です。